## **EXPORTAR DOCUMENTOS FISCAIS**

1º Passo – Iremos acessar **"Gerenciamento do Sistema"**, clicando sobre logotipo. Conforme imagem abaixo.

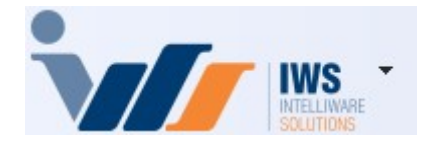

2º Passo – Para gerar a listagem dos **"Documentos Fiscais"** em **"PDF"** e **"XML"**. Acesse ( **RELATÓRIOS ► GESTÃO FISCAL► EXPORTAR DOCUMENTOS FICAIS**). Conforme imagem abaixo. Last update: 2025/03/14 implantacao:exportar\_documentos\_fiscais http://wiki.iws.com.br/doku.php?id=implantacao:exportar\_documentos\_fiscais&rev=1741985195 20:46

| Cadastros                | •                                                   |
|--------------------------|-----------------------------------------------------|
| PDV                      | ▶                                                   |
| Estoque                  | ▶                                                   |
| Integrações              | ▶                                                   |
| IntelliStock             | ▶                                                   |
| 🖞 Gerenciador de Tarefas | ▶                                                   |
| Financeiro               | ▶                                                   |
| Contabilidade            | •                                                   |
| Relatórios               | 🕨  Gestão de Estoque                                |
| Configuração             | Gestão Financeira                                   |
| Ferramentas              | Gestão de Vendas                                    |
| Mostra/Esconder Menu     | 🤤 Gestão de Compras 🔸                               |
| Suporte                  | 🖡 ি Gestão Fiscal 💦 🎦 🏚 Apuração de ICMS            |
| Encerrar                 | 📔 EFD 🔹 🕨 🖬 Apuração de PIS/Cofins                  |
|                          | — 🧀 Análise de Resultados 🔸 🗸 Ajuste de IPI         |
|                          | Cadastros                                           |
|                          | 📔 Produção 🔹 🕨 🧮 Diferenças entre 60A e 60I         |
|                          | 🔚 Logistica 🔹 🕑 Notas com ST destacado              |
|                          | 📔 Gerador 🔹 😽 🐳 Livro de Inventários                |
|                          | 🛅 Previsão Orçamentária 🔸 🏧 Cartão de Credito(SPED) |
|                          | CIAP - Crédito do Ativo Permanente                  |
|                          | PF-e Destinadas                                     |
|                          | VAF                                                 |
|                          | <ul> <li>Hist. Alteração ICMS</li> </ul>            |
|                          | S Exportar Documentos Fiscais                       |
|                          | 🔦 Exclusão de ICMS da BC de PIS Cofins              |
|                          | Recebimento de Notas                                |
|                          | ICMS por venda PDV                                  |
|                          | 🔒 Dif. Trib. Compras x Vendas                       |
|                          | Divergencias entre Produtos e CCG                   |
|                          | 🥳 ICMS por compras NF                               |

3º Passo – Para realizar a consulta dos Documentos Fiscais, preencha os seguintes campos:

- Período: Defina as datas de "Início" e "Término" para filtrar os documentos dentro do intervalo desejado.
- Emitente: Selecione a empresa ou pessoa responsável pela emissão das notas fiscais.

Emitente **"Terceiros"** / Tipo de Documento **"NF-e"**: Refere-se a todas as compras lançadas no sistema, ou seja, Notas Fiscais eletrônicas emitidas por fornecedores.

Emitente **"Própria"** / Tipo de Documento **"NF-e"**: Refere-se a todas as vendas realizadas, ou seja, Notas Fiscais eletrônicas emitidas pela própria empresa. Demais Tipos de Documento: A mesma regra se aplica aos outros tipos de documentos fiscais, como NFC-e, S@T e CT-e, diferenciando compras (emitidas por terceiros) e vendas (emitidas pela própria empresa).

- Tipo de Documento: Escolha a categoria da Nota Fiscal, conforme o tipo de documento fiscal a ser consultado:
- NF-e (Nota Fiscal Eletrônica)
- NFC-e (Nota Fiscal de Consumidor Eletrônica)
- SAT (Sistema Autenticador e Transmissor de Cupons Fiscais Eletrônicos obrigatório apenas no Estado de São Paulo)
- CT-e (Conhecimento de Transporte Eletrônico)

Após selecionar os filtros desejados, clique no botão "Aplicar" para processar a consulta e exibir os resultados dos Documentos Fiscais conforme os critérios definidos. Conforme imagem abaixo.

| Inicio 1            | Termino 2 Er          | nitente 3 Tipo Documento 4        | Anlicar                     |                           |      |      |
|---------------------|-----------------------|-----------------------------------|-----------------------------|---------------------------|------|------|
| X - Data            | ▼ Modelo ▼ Série      | ✓ Numero ✓                        | Chave                       | ▼ Total ▼                 | Nome | ₹ Fε |
|                     |                       |                                   |                             |                           |      |      |
|                     |                       |                                   |                             |                           |      |      |
|                     |                       |                                   |                             |                           |      |      |
|                     |                       |                                   |                             |                           |      |      |
|                     |                       |                                   |                             |                           |      |      |
|                     |                       |                                   |                             |                           |      |      |
|                     |                       |                                   |                             |                           |      |      |
|                     |                       |                                   |                             |                           |      |      |
|                     |                       |                                   |                             |                           |      |      |
| _                   |                       |                                   |                             |                           |      |      |
| Nenhum Registro     | ionados 🗌 Compactar D | Documentos Exportados 🗌 Gerar PDF | □ Separar por data 🕑 Cancel | amentos em pasta separada |      |      |
| Exportar Documentos | Fiscais               |                                   |                             |                           |      |      |

Documentos Fiscais serão exibidos na tela com as informações detalhadas, como "Número da nota fiscal", "Data emissão", "Modelo", "Serie", "Chave", "Emitente/Destinatário" e "Valor total". Conforme a imagem abaixo.

| Last                  |                                                          |                                             |                                   |
|-----------------------|----------------------------------------------------------|---------------------------------------------|-----------------------------------|
| update:<br>2025/03/14 | 4 implantacao:exportar_documentos_fiscais http://wiki.iv | ws.com.br/doku.php?id=implantacao:exportar_ | documentos_fiscais&rev=1741985195 |
| 20:46                 |                                                          |                                             |                                   |

| A T      | Data -     | Madala - | Cária   | Numere    | _           | Chave             | _                                       | Total -   | Nome                                           |              |
|----------|------------|----------|---------|-----------|-------------|-------------------|-----------------------------------------|-----------|------------------------------------------------|--------------|
|          | Data +     | wodelo + | Serie • | 000143310 | 24050004608 | Cilave            | 1422101022110200                        | 6 100 00  |                                                | STOOLE ME    |
|          | 10/02/2025 | 55       | 3       | 000143310 | 21250221020 | S1600062155005000 | 0002061916002650                        | 1 206 60  |                                                | STOQUE MER   |
|          | 04/02/2023 | 55       | 1       | 000000308 | 31250223003 | 74000012755001000 | 00030618160935550                       | 2 744 00  |                                                | MECABOA      |
|          | 05/02/2025 | 55       | 1       | 000001744 | 21250240120 | 22200020055001000 | 0626011647449226                        | 2.744,00  | CRANUA RRASILIA ACROINDUSTR AVICOLA LTDA       |              |
|          | 00/02/2025 | 55       | 1       | 000053691 | 31250207150 | 23300020955001000 | 05050511547440235                       | 2.001,03  |                                                | CENCOSUD     |
|          | 01/02/2025 | 55       | 4       | 000050725 | 31250239340 | 00104400055001000 | 00007251456226095                       | 2.157,30  | DIO DDANGO ALIMENTOS SIA                       | DE DAE ALIN  |
|          | 06/02/2025 | 55       | 1       | 002760342 | 31250205017 | 76000346455001002 | 2/603421103/66/30                       | 500.00    | RIO BRANCO ALIMENTOS S/A                       | PIF PAF ALIM |
|          | 06/02/2025 | 55       | 1       | 002627173 | 31250205017 | 78000320055001002 | 26271731156441973                       | 569,20    | ADDIANA DE OLIVEIDA NUNEO COOTA ALIMENTOO LTDA | PIF PAF ALIM |
|          | 05/02/2025 | 55       | 1       | 000113142 | 31250201422 | 30000012155001000 | 000000000000000000000000000000000000000 | 3.130,80  | ADRIANA DE OLIVEIRA NUNES COSTA ALIMENTOS LIDA | EMPORIO NO   |
|          | 03/02/2025 | 55       | 1       | 000065557 | 31250232729 | 81500010055001000 | 00655571272657026                       | 2.198,86  | NORTE MINAS ALIMENTOS LIDA                     | NORTE MINA   |
|          | 01/02/2025 | 55       | 1       | 000015877 | 31250204641 | 37602350055001000 | 00158//1000158/80                       | 390,04    | SUPERMERCADOS BH COMERCIO DE ALIMENTOS S/A     | SUPERMERC    |
|          | 05/02/2025 | 55       | 1       | 000050732 | 31250239346 | 86104488655001000 | 00507321113172712                       | 3.058,20  | CENCOSUD BRASIL COMERCIAL S.A. B580 JANAUBA    | CENCOSUDE    |
|          | 06/02/2025 | 55       | 1       | 000015956 | 31250204641 | 37602350055001000 | 00159561000159570                       | 5.340,84  | SUPERMERCADOS BH COMERCIO DE ALIMENTOS S/A     | SUPERMERC    |
|          | 06/02/2025 | 55       | 1       | 000009965 | 31250204209 | 50100021455001000 | 00099651341784983                       | 391,84    | ASTRAL INDUSTRIA E COM DE PAES E MASSAS ESPEC  | TASTRO FOOL  |
|          | 06/02/2025 | 55       | 1       | 000009964 | 31250204209 | 50100021455001000 | 0099641574349069                        | 625,52    | ASTRAL INDUSTRIA E COM DE PAES E MASSAS ESPEC  | TASTRO FOOL  |
|          | 05/02/2025 | 55       | 1       | 000050774 | 31250239346 | 86104488655001000 | 00507741869855206                       | 1.062,72  | CENCOSUD BRASIL COMERCIAL S.A. B580 JANAUBA    | CENCOSUD     |
|          | 06/02/2025 | 55       | 1       | 000240032 | 31250212714 | 70300016055001000 | 02400321806632371                       | 1.573,95  | SUPER FRIOS DISTRIBUIDOR LTDA                  | SUPER FRIO   |
| C (      | 06/02/2025 | 55       | 1       | 000013966 | 31250200422 | 96300018355001000 | 00139661127088603                       | 1.425,00  | CAFE TAIOBEIRAS LTDA                           | CAFE TAIOBE  |
| C        | 06/02/2025 | 55       | 4       | 000435360 | 31250211594 | 15800015355004000 | 4353601462449973                        | 10.561,76 | RAHMEX COMERCIO IMPORTACAO LTDA                | NORTE MG E   |
| C        | 06/02/2025 | 55       | 4       | 000435361 | 31250211594 | 15800015355004000 | 4353611563524544                        | 2.852,50  | RAHMEX COMERCIO IMPORTACAO LTDA                | NORTE MG E   |
| C        | 06/02/2025 | 55       | 4       | 000435362 | 31250211594 | 15800015355004000 | 4353621646762415                        | 1.279,51  | RAHMEX COMERCIO IMPORTACAO LTDA                | NORTE MG E   |
| C        | 06/02/2025 | 55       | 4       | 000435363 | 31250211594 | 15800015355004000 | 4353631771619239                        | 537,08    | RAHMEX COMERCIO IMPORTACAO LTDA                | NORTE MG E   |
|          | 06/02/2025 | 55       | 4       | 000435364 | 31250211594 | 15800015355004000 | 4353641825129290                        | 45,60     | RAHMEX COMERCIO IMPORTACAO LTDA                | NORTE MG E   |
| <b>U</b> | 06/02/2025 | 55       | 1       | 000037572 | 31250216911 | 73900019555001000 | 0375721135765488                        | 1.509,17  | ATACAREJO E LATICINIOS VELOSO LTDA             | NUTRIVIDA    |

Para exportar os Documentos Fiscais, marque as opções **"Compactar Documentos Exportados"** e **"Gerar PDF"**. Em seguida, clique no botão **"Exportar Selecionados"** para gerar os arquivos com os documentos escolhidos. Conforme a imagem abaixo.

| X -                                 | Data -                    |          |           | erceiros                   | NF-e   | ~              | <ul> <li>Aplicar</li> </ul> |                       |               |                                                |              |
|-------------------------------------|---------------------------|----------|-----------|----------------------------|--------|----------------|-----------------------------|-----------------------|---------------|------------------------------------------------|--------------|
|                                     |                           | Modelo - | Série     | <ul> <li>Numero</li> </ul> | -      | ] (            | Chave                       | -                     | Total 👻       | Nome                                           | Fé           |
|                                     | 10/02/2025                | 55       | 5         | 000143310                  | 3      | 12502216285160 | 0082155005                  | 0001433101223116200   | 6 102 26      | STOQUE MERCANTIL I TDA FILIAL MOC              | STOQUE MEE I |
|                                     | 04/02/2025                | 55       | 1         | 00000306                   | 3      | 12502238636260 | 0012755001                  | 0000003061816093550   | 1,296,60      | G.OLIVEIRA COMERCIO DE ALIMENTOS LTDA          | SUPERMERC    |
|                                     | 05/02/2025                | 55       | 1         | 000001744                  | 3      | 12502481267490 | 0010655001                  | 0000017441446611297   | 2.744.00      | WERKULES FERNANDES DE SOUZA MEGA BOA LTDA      | MEGA BOA     |
|                                     | 06/02/2025                | 55       | 1         | 000053691                  | 3      | 12502071502330 | 0020955001                  | 0000536911547448235   | 2.081,63      | GRANJA BRASILIA AGROINDUSTR. AVICOLA LTDA      | CD JANUARIA  |
|                                     | 01/02/2025                | 55       | 1         | 000050725                  | 3      | 12502393468610 | 4488655001                  | 0000507251456228095   | 2.157.30      | CENCOSUD BRASIL COMERCIAL S.A. B580 JANAUBA    | CENCOSUD E   |
|                                     | 06/02/2025                | 55       | 1         | 002760342                  | 3      | 12502050177800 | 0346455001                  | 0027603421103786730   | 110,07        | RIO BRANCO ALIMENTOS S/A                       | PIF PAF ALIM |
|                                     | 06/02/2025                | 55       | 1         | 002627173                  | 3      | 12502050177800 | 0320055001                  | 0026271731156441973   | 589,26        | RIO BRANCO ALIMENTOS S/A                       | PIF PAF ALIM |
|                                     | 05/02/2025                | 55       | 1         | 000113142                  | 3      | 12502014223000 | 0012155001                  | 0001131421000077031   | 3.130,80      | ADRIANA DE OLIVEIRA NUNES COSTA ALIMENTOS LTDA | EMPORIO NC   |
|                                     | 03/02/2025                | 55       | 1         | 000065557                  | 3      | 12502327298150 | 0010055001                  | 0000655571272657026   | 2.198,86      | NORTE MINAS ALIMENTOS LTDA                     | NORTE MINA:  |
|                                     | 01/02/2025                | 55       | 1         | 000015877                  | 3      | 12502046413760 | 2350055001                  | 0000158771000158780   | 390,04        | SUPERMERCADOS BH COMERCIO DE ALIMENTOS S/A     | SUPERMERC    |
|                                     | 05/02/2025                | 55       | 1         | 000050732                  | 3      | 12502393468610 | 4488655001                  | 0000507321113172712   | 3.058,20      | CENCOSUD BRASIL COMERCIAL S.A. B580 JANAUBA    | CENCOSUD E   |
|                                     | 06/02/2025                | 55       | 1         | 000015956                  | 3      | 12502046413760 | 2350055001                  | 0000159561000159570   | 5.340,84      | SUPERMERCADOS BH COMERCIO DE ALIMENTOS S/A     | SUPERMERC    |
|                                     | 06/02/2025                | 55       | 1         | 000009965                  | 3      | 12502042095010 | 0021455001                  | 0000099651341784983   | 391,84        | ASTRAL INDUSTRIA E COM DE PAES E MASSAS ESPEC  | ASTRO FOOE   |
|                                     | 06/02/2025                | 55       | 1         | 000009964                  | 3      | 12502042095010 | 0021455001                  | 0000099641574349069   | 625,52        | ASTRAL INDUSTRIA E COM DE PAES E MASSAS ESPEC  | ASTRO FOOE   |
|                                     | 05/02/2025                | 55       | 1         | 000050774                  | 3      | 12502393468610 | 4488655001                  | 0000507741869855206   | 1.062,72      | CENCOSUD BRASIL COMERCIAL S.A. B580 JANAUBA    | CENCOSUD E   |
|                                     | 06/02/2025                | 55       | 1         | 000240032                  | 3      | 12502127147030 | 0016055001                  | 0002400321806632371   | 1.573,95      | SUPER FRIOS DISTRIBUIDOR LTDA                  | SUPER FRIO   |
|                                     | 06/02/2025                | 55       | 1         | 000013966                  | 3      | 12502004229630 | 0018355001                  | 0000139661127088603   | 1,425,00      | CAFE TAIOBEIRAS LTDA                           | CAFE TAIOBE  |
|                                     | 06/02/2025                | 55       | 4         | 000435360                  | 3      | 12502115941580 | 0015355004                  | 0004353601462449973   | 10.561,76     | RAHMEX COMERCIO IMPORTACAO LTDA                | NORTE MG B   |
|                                     | 06/02/2025                | 55       | 4         | 000435361                  | 3      | 12502115941580 | 0015355004                  | 0004353611563524544   | 2.852,50      | RAHMEX COMERCIO IMPORTACAO LTDA                | NORTE MG B   |
|                                     | 06/02/2025                | 55       | 4         | 000435362                  | 3      | 12502115941580 | 0015355004                  | 0004353621646762415   | 1.279,51      | RAHMEX COMERCIO IMPORTACAO LTDA                | NORTE MG B   |
|                                     | 06/02/2025                | 55       | 4         | 000435363                  | 3      | 12502115941580 | 0015355004                  | 0004353631771619239   | 537,08        | RAHMEX COMERCIO IMPORTACAO LTDA                | NORTE MG B   |
|                                     | 06/02/2025                | 55       | 4         | 000435364                  | 3      | 12502115941580 | 0015355004                  | 0004353641825129290   | 45,60         | RAHMEX COMERCIO IMPORTACAO LTDA                | NORTE MG B   |
|                                     | 06/02/2025                | 55       | 1         | 002037572                  | 3      | 12502169117390 | 0019555001                  | 0000375721135765488   | 1.509,17      | ATACAREJO E LATICINIOS VELOSO LTDA             | NUTRIVIDA    |
| 4º Item (To<br><del>∛</del> Exporta | tal 201)<br>ar Selecionad | os 🗸 Cor | npactar D | ocumentos Exporta          | idos [ | 🗹 Gerar PDF 🗌  | Separar por                 | r data 🗌 Cancelamento | s em pasta se | parada                                         |              |

Para concluir a exportação dos Documentos Fiscais, escolha a pasta ou diretório onde os arquivos exportados serão armazenados. Após definir o local, clique em **"Salvar"** para finalizar o processo de exportação. Conforme a imagem abaixo.

5/5

| Inicio     | Te            | rmino    | Emi        | tente   |              | Tipo Docu                     | mento     |                      |            |                         |              |                              |              |
|------------|---------------|----------|------------|---------|--------------|-------------------------------|-----------|----------------------|------------|-------------------------|--------------|------------------------------|--------------|
| 01/02/2025 | ▼ 28          | /02/2025 | Ter        | ceiros  | `            | NF-e                          | `         | 🖌 🖌 Aplicar          |            |                         |              |                              |              |
| х -        | Data -        | Modelo - | Série      | - 1     | Jumoro       | -                             |           | Chavo                |            | • Total •               |              | Nome                         | Fa           |
|            | 10/02/2025    | 55       | 5          | 000     | Sa Sa        | var como                      |           |                      |            |                         | ×            | LTDA FILIAL MOC              | STOQUE MER   |
|            | 04/02/2025    | 55       | 1          | 000     |              |                               |           |                      |            |                         |              | O DE ALIMENTOS LTDA          | SUPERMERC    |
|            | 05/02/2025    | 55       | 1          | 000     | $\leftarrow$ | $\rightarrow$ $\land$ $\land$ | -         | Este > Disc >        | ~ (        | Pesquisar em Disco I    | Local (C:) 🔎 | DES DE SOUZA MEGA BOA LTDA   | MEGA BOA     |
|            | 06/02/2025    | 55       | 1          | 000     |              |                               |           |                      |            |                         |              | ROINDUSTR.AVICOLA LTDA       | CD JANUARIA  |
|            | 01/02/2025    | 55       | 1          | 000     | Orga         | nizar 🔻 🛛 N                   | ova pasta |                      |            |                         | ≣ - (?)      | OMERCIAL S.A. B580 JANAUBA   | CENCOSUD E   |
|            | 06/02/2025    | 55       | 1          | 002     |              |                               |           | Marris               | ^          | Data da una difiar      | Tine         | TOS S/A                      | PIF PAF ALIM |
|            | 06/02/2025    | 55       | 1          | 002     |              |                               |           |                      |            | Uata de modifica        | içao Tipo    | TOS S/A                      | PIF PAF ALIM |
|            | 05/02/2025    | 55       | 1          | 000     | >            | OneDrive                      |           | BAIC                 |            | 25/02/2025 17:02        | Dee          | A NUNES COSTA ALIMENTOS LTDA | EMPORIO NO   |
|            | 03/02/2025    | 55       | 1          | 000     |              |                               |           | 1003                 |            | 23/02/2023 11:02        | Pas          | NTOS LTDA                    | NORTE MINA:  |
|            | 01/02/2025    | 55       | 1          | 000     | × [          | Este Comput                   | ado       | 🚞 PerfLogs           | 1          | 01/04/2024 04:26        | Pasta        | H COMERCIO DE ALIMENTOS S/A  | SUPERMERC    |
|            | 05/02/2025    | 55       | 1          | 000     |              | Directory                     | LIC.      | SPED                 | -          | 06/03/2025 10:18        | Pastz        | OMERCIAL S.A. B580 JANAUBA   | CENCOSUD E   |
|            | 06/02/2025    | 55       | 1          | 000     | /            |                               |           |                      |            |                         |              | H COMERCIO DE ALIMENTOS S/A  | SUPERMERC    |
|            | 06/02/2025    | 55       | 1          | 000     | >            | Rede                          |           | TECNICO IWS          |            | 21/01/2025 09:50        | Pasta        | COM DE PAES E MASSAS ESPE    | CIASTRO FOOD |
|            | 06/02/2025    | 55       | 1          | 000     |              |                               |           | 🚞 Usuários           |            | 06/03/2025 17:47        | Pasta        | COM DE PAES E MASSAS ESPE    | CIASTRO FOOD |
|            | 05/02/2025    | 55       | 1          | 000     |              |                               |           |                      |            |                         |              | OMERCIAL S.A. B580 JANAUBA   | CENCOSUD E   |
|            | 06/02/2025    | 55       | 1          | 000     |              |                               |           |                      |            |                         |              | BUIDOR LTDA                  | SUPER FRIOS  |
|            | 06/02/2025    | 55       | 1          | 000     |              | Nome:                         | NF-e-22   | 683450000169-0102202 | 5_28022025 |                         | ~            | DA                           | CAFE TAIOBE  |
|            | 06/02/2025    | 55       | 4          | 000     |              | Tipo:                         | Zip       |                      |            |                         | ~            | MPORTACAO LTDA               | NORTE MG B   |
|            | 06/02/2025    | 55       | 4          | 000     |              |                               |           |                      |            |                         |              | MPORTACAO LTDA               | NORTE MG B   |
|            | 06/02/2025    | 55       | 4          | 000     |              |                               |           |                      |            |                         |              | MPORTACAO LTDA               | NORTE MG B   |
|            | 06/02/2025    | 55       | 4          | 000     |              |                               |           |                      |            | 2                       |              | MPORTACAO LTDA               | NORTE MG B   |
|            | 06/02/2025    | 55       | 4          | 000     | A 00         | ultar nastas                  |           |                      |            | Salvar                  | Cancelar     | MPORTACAO LTDA               | NORTE MG B   |
|            | 06/02/2025    | 55       | 1          | 000     |              | untur pustus                  |           |                      |            |                         |              | JIOS VELOSO LTDA             | NUTRIVIDA    |
|            | ntal 201)     |          |            |         |              |                               |           |                      |            |                         |              |                              |              |
| S Export   | ar Selecionad | los 🗹 Co | mpactar Do | cumento | os Expo      | rtados 🗹 Ge                   | rar PDF   | 🗌 Separar por data   | Cancelam   | entos em pasta separada |              |                              |              |

Após a exportação, será criada automaticamente uma pasta compactada contendo todos os arquivos nos formatos PDF e XML, conforme as opções selecionadas. Isso facilita o armazenamento e a organização dos documentos fiscais. Conforme a imagem abaixo.

| Inicio     | Ter        | mino     | Emite   | nte       | Tipo Docum | nento                                   |           |                                                |              |
|------------|------------|----------|---------|-----------|------------|-----------------------------------------|-----------|------------------------------------------------|--------------|
| 01/02/2025 | ▼ 28/      | 02/2025  | Terce   | eiros 🗸   | NF-e       | V Aplicar                               |           |                                                |              |
| х -        | Data 👻     | Modelo - | Série 👻 | Numero    | •          | Chave -                                 | Total 🔻   | Nome                                           | Fa           |
|            | 10/02/2025 | 55       | 5       | 000143310 | 312502     | 221628516000821550050001433101223116200 | 6.102,26  | STOQUE MERCANTIL LTDA FILIAL MOC               | STOQUE MEF   |
|            | 04/02/2025 | 55       | 1       | 00000306  | 312502     | 223863626000127550010000003061816093550 | 1.296,60  | G.OLIVEIRA COMERCIO DE ALIMENTOS LTDA          | SUPERMERC    |
|            | 05/02/2025 | 55       | 1       | 000001744 | 312502     | 248126749000106550010000017441446611297 | 2.744,00  | WERKULES FERNANDES DE SOUZA MEGA BOA LTDA      | MEGA BOA     |
|            | 06/02/2025 | 55       | 1       | 000053691 | 312502     | 207150233000209550010000536911547448235 | 2.081,63  | GRANJA BRASILIA AGROINDUSTR. AVICOLA LTDA      | CD JANUARIA  |
|            | 01/02/2025 | 55       | 1       | 000050725 | 312502     | 239346861044886550010000507251456228095 | 2.157,30  | CENCOSUD BRASIL COMERCIAL S.A. B580 JANAUBA    | CENCOSUD E   |
|            | 06/02/2025 | 55       | 1       | 002760342 | 312502     | 205017780003464550010027603421103786730 | 110,07    | RIO BRANCO ALIMENTOS S/A                       | PIF PAF ALIM |
|            | 06/02/2025 | 55       | 1       | 002627173 | 312502     | 205017780003200550010026271731156441973 | 589,26    | RIO BRANCO ALIMENTOS S/A                       | PIF PAF ALIM |
|            | 05/02/2025 | 55       | 1       | 000113142 | 312502     | 201422300000121550010001131421000077031 | 3.130,80  | ADRIANA DE OLIVEIRA NUNES COSTA ALIMENTOS LTDA | EMPORIO NC   |
|            | 03/02/2025 | 55       | 1       | 000065557 | 312502     | 232729815000100550010000655571272657026 | 2.198.86  | NORTE MINAS ALIMENTOS LTDA                     | NORTE MINA:  |
|            | 01/02/2025 | 55       | 1       | 000015877 | 31250      | Intellicash3                            | ×         | SUPERMERCADOS BH COMERCIO DE ALIMENTOS S/A     | SUPERMERC    |
|            | 05/02/2025 | 55       | 1       | 000050732 | 31250      |                                         |           | CENCOSUD BRASIL COMERCIAL S.A. B580 JANAUBA    | CENCOSUD E   |
|            | 06/02/2025 | 55       | 1       | 000015956 | 31250      | 201 Arquivos Exportados.                |           | SUPERMERCADOS BH COMERCIO DE ALIMENTOS S/A     | SUPERMERC    |
|            | 06/02/2025 | 55       | 1       | 000009965 | 31250      |                                         | -         | ASTRAL INDUSTRIA E COM DE PAES E MASSAS ESPEC  | ASTRO FOOL   |
|            | 06/02/2025 | 55       | 1       | 000009964 | 31250      |                                         | ОК        | ASTRAL INDUSTRIA E COM DE PAES E MASSAS ESPEC  | ASTRO FOOL   |
|            | 05/02/2025 | 55       | 1       | 000050774 | 312502     | 239346861044886550010000507741869855206 | 1.062,72  | CENCOSUD BRASIL COMERCIAL S.A. B580 JANAUBA    | CENCOSUD E   |
|            | 06/02/2025 | 55       | 1       | 000240032 | 312502     | 212714703000160550010002400321806632371 | 1.573,95  | SUPER FRIOS DISTRIBUIDOR LTDA                  | SUPER FRIOS  |
|            | 06/02/2025 | 55       | 1       | 000013966 | 312502     | 200422963000183550010000139661127088603 | 1.425,00  | CAFE TAIOBEIRAS LTDA                           | CAFE TAIOBE  |
|            | 06/02/2025 | 55       | 4       | 000435360 | 312502     | 211594158000153550040004353601462449973 | 10.561,76 | RAHMEX COMERCIO IMPORTACAO LTDA                | NORTE MG B   |
|            | 06/02/2025 | 55       | 4       | 000435361 | 312502     | 211594158000153550040004353611563524544 | 2.852,50  | RAHMEX COMERCIO IMPORTACAO LTDA                | NORTE MG B   |
|            | 06/02/2025 | 55       | 4       | 000435362 | 312502     | 211594158000153550040004353621646762415 | 1.279,51  | RAHMEX COMERCIO IMPORTACAO LTDA                | NORTE MG B   |
|            | 06/02/2025 | 55       | 4       | 000435363 | 312502     | 211594158000153550040004353631771619239 | 537,08    | RAHMEX COMERCIO IMPORTACAO LTDA                | NORTE MG B   |
|            | 06/02/2025 | 55       | 4       | 000435364 | 312502     | 211594158000153550040004353641825129290 | 45,60     | RAHMEX COMERCIO IMPORTACAO LTDA                | NORTE MG B   |
|            | 06/02/2025 | 55       | 1       | 000037572 | 312502     | 216911739000195550010000375721135765488 | 1.509,17  | ATACAREJO E LATICINIOS VELOSO LTDA             | NUTRIVIDA    |

4º Item (Total 201)

😼 Exportar Selecionados 🗹 Compactar Documentos Exportados 🗹 Gerar PDF 🗌 Separar por data 🗌 Cancelamentos em pasta separada

Exportar Documentos Fiscais 🦯

From: http://wiki.iws.com.br/ - Documentação de software

Permanent link: http://wiki.iws.com.br/doku.php?id=implantacao:exportar\_documentos\_fiscais&rev=1741985195

Last update: 2025/03/14 20:46